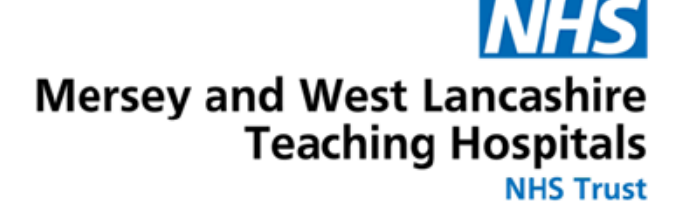

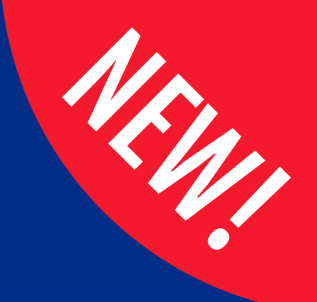

## eLfH User Guide - Mandatory Training For New Modules For Resident Doctors

## How to access additional e-Learning on eLfH

**1.** Visit **https://portal.e-learning.org.uk** and **log in** using your usual username and password. If you have not used eLfH before or since joining Lead Employer please see the **Quick Start Guide to eLfH.** 

| NHS<br>England                   | e-Learning for Healthcare         |           |
|----------------------------------|-----------------------------------|-----------|
| Sign in with you<br>Healthcare H | r e-Learning for<br>lub account   |           |
| Username<br>Username             |                                   |           |
| Password                         |                                   |           |
| Password                         |                                   | in to ESR |
| Sign in                          | Forgotten username or<br>password |           |

*Please note:* if you are inactive for more than **15 minutes the account will reset** *and close.* When this happens, you should be able to restart from where you left.

2. In the search bar type the name of the required eLearning

- Essential Transfusion Practice
- Blood Components
- Consent
- Transfusion Reaction
- The Oliver McGowan Mandatory Training on Learning Disability and Autism Part 1

🕈 🛨 🕣

- Speak Up Core Training for all Workers
- VTE Prevention in Secondary Care

3. Select the required eLearning and click Enrol

| Ľ | VTE Prevention in Secondary Care                                                                                          | • |  |
|---|----------------------------------------------------------------------------------------------------|---|--|
|   | Foundation (FND) > HLO 1: An accountable, capable and compassionate doctor > FPC 3: Holistic planning > VTE Prevention in |   |  |
|   | Secondary Care                                                                                                    |   |  |
|   | Last accessed: 03 Apr 2024                                                                                                |   |  |

## 4. Click Continue with enrolment

| Enrolment                                                                                                    | ×  |
|----------------------------------------------------------------------------------------------------|----|
| If you choose to launch this Session then the Programme Venous Thromboembolism will be added to your e-LfH account.<br>Would you like to continue? |    |
| Cancel Continue with enrolmer                                                                                                    | nt |

Please note: the courses are under the following programmes-

- Blood Transfusion
- Venous Thromboembolism
- Freedom to Speak Up in Healthcare in England
- The Oliver McGowan Mandatory Training on Learning Disability and Autism - Part 1 of 2

**5.** On the home page you can locate the required programme under My eLearning

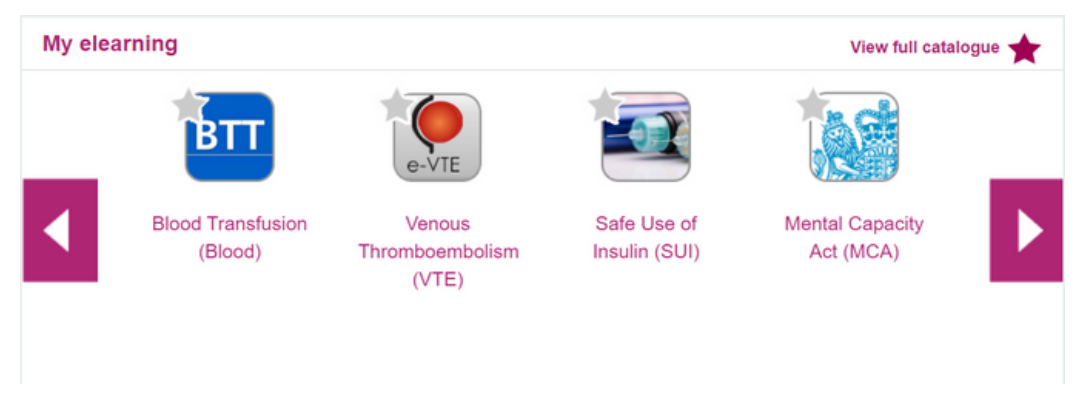

**6.** Select the programme required and this will then show all modules available within it - only select the module stated on page 2 by clicking play.

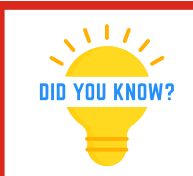

eLfH provides certificates for <u>all</u> completed eLearning which can be obtained at any time